| ZEIT                                                                                                    | ZEIT                                                                            |
|----------------------------------------------------------------------------------------------------|---------------------------------------------------------------------------------|
| Time Travel Transportation                                                                                                    | AROUND THE W                                                                    |
| BOOKATRIP                                                                                                    |                                                                                 |
|                                                                                                    |                                                                                 |
| EXPLORE THE PAST                                                                                                    | NEUSCHWANSTEIN                                                                  |
| FEATURED TRIPS                                                                                                    | $\star \star \star \star \star$                                                 |
|                                                                                                    |                                                                                 |
| <pre>\$1559 Lorem ipsum ***** Dolor sit amet *****</pre>                                                                                                    | VENICE, ITALY 1960<br>$\star \star \star \star \star$                           |
|                                                                                                    |                                                                                 |
| \$1559\$589Lorem ipsumDolor sit amet★ ★ ★ ★ ★★ ★ ★ ★ ★                                                                                                    |                                                                                 |
| MEET THE PAST                                                                                                    | SAN FRANCISCO, CA<br>$\star \star \star \star \star$                            |
| $   \underbrace{ 3 }   \underbrace{ 3 } $                                                                                                    |                                                                                 |
| "We had the best experience in old<br>Hollywood! We got to watch actors on set<br>in old movies. It was an experience of a<br>lifetime to see my icon live and be able to |                                                                                 |
| meet the cast, no regrets"                                                                                                    | LONDON, UK 1950<br>$\star \star \star \star \star$                              |
| HOW IT WORKS                                                                                                    |                                                                                 |
|                                                                                                    |                                                                                 |
|                                                                                                    | LONDON, UK 1950<br>★ ★ ★ ★ ★                                                    |
| you@domain.com                                                                                                    | X you@domair                                                                    |
| Subscribe                                                                                                    | Subcribe                                                                        |
|                                                                                                    |                                                                                 |
| CONTACT                                                                                                    | CONTACT                                                                         |
| E-Mail                                                                                                    | E-Mail                                                                          |
| Phone                                                                                                    | Phone                                                                           |
| Address                                                                                                    | Address                                                                         |
| At the top is the menu                                                                                                    |                                                                                 |
| Navigation and hero section.<br>A button to link the user to fil-<br>tered search section.                                                                                | This page is the feature of the user can search also known as the past section. |
| 2 A section for the user to explore featured trips.                                                                                                    | 2 In case the user no nect with someon                                          |

company the contact informa

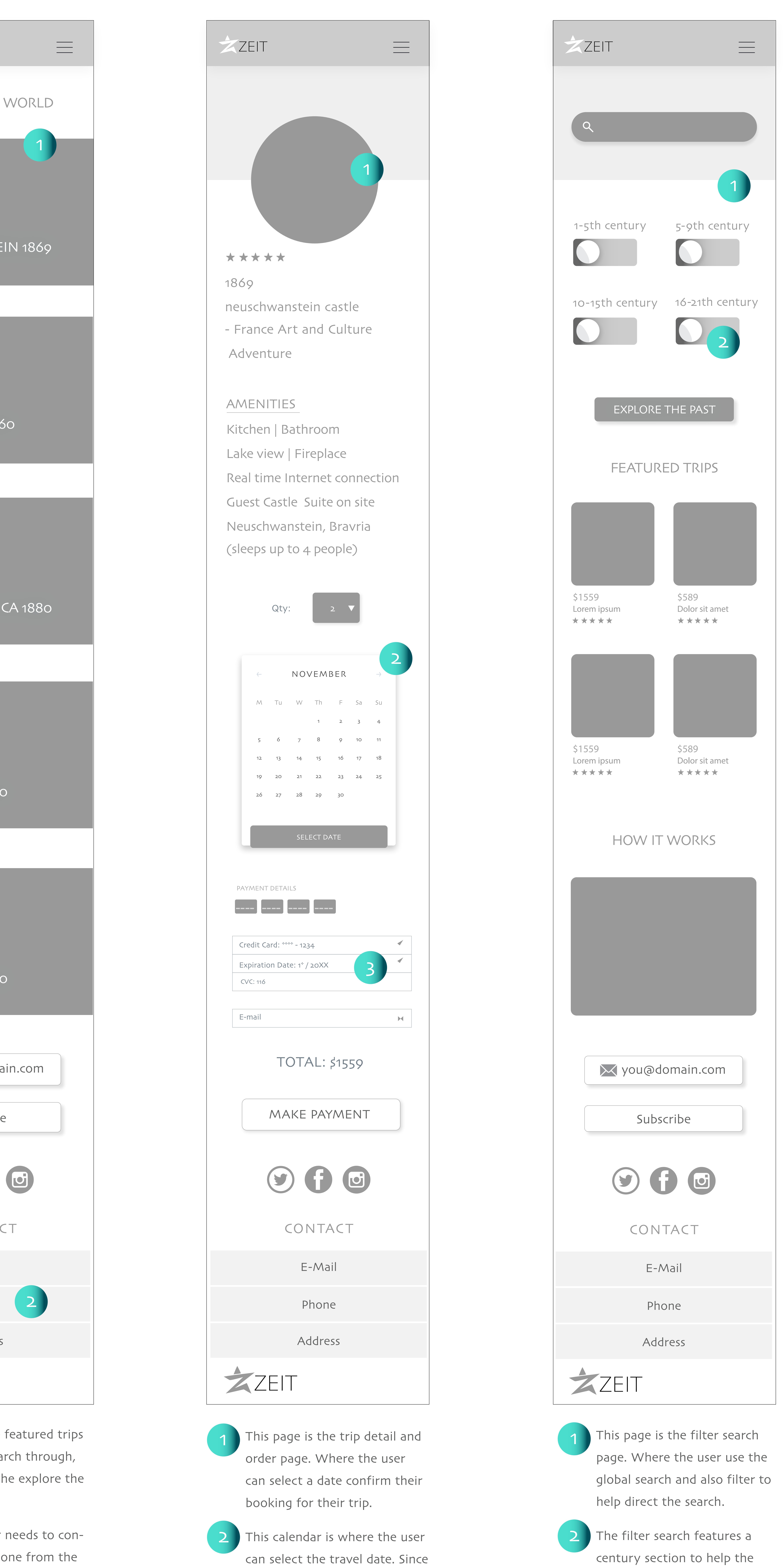

- century section to help the

| ZEIT                                                                                                    |
|----------------------------------------------------------------------------------------------------|
| ٩                                                                                                    |
| 1-sth century5-9th century0010-1sth century16-21th ce000000000000000000000000000000000000000000000000000000000000000000000000000000000000000000000000000000000000000000000000000000000000             |
| <section-header><section-header><section-header><section-header><section-header></section-header></section-header></section-header></section-header></section-header>                                 |
| Stand Louis Palace   Stand Louis Palace   Stand Louis Palace   Stand Louis   Stand Louis   Stand Louis                                                                                                |
| Journey when he built the castle and made all the<br>royals live in Versailles, stay in one of his garden suites.                                                                                     |
| E-Mail<br>Phone<br>Address                                                                                                    |
| <ol> <li>When the user switches the toggle and uses the global search, the search top two results show underneath.</li> <li>The top search will be the most popular trip in that category.</li> </ol> |

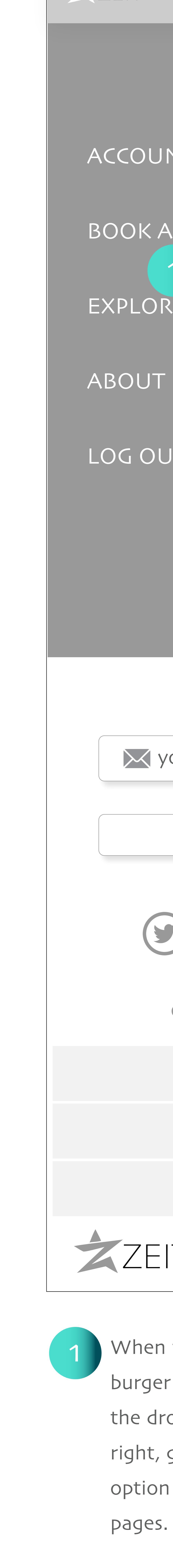

| -                |  |
|------------------|--|
| MENU             |  |
| UNT              |  |
| A TRIP   1   ORE |  |
| JTUS             |  |
| OUT              |  |
|                  |  |
|                  |  |
|                  |  |
| you@domain.com   |  |
| Subscribe        |  |
|                  |  |
| CONTACT          |  |
| E-Mail           |  |
| Phone            |  |
| Address          |  |
| EIT              |  |

When the user clicks the hamburger at the top left corner the drop down menu slides to right, giving the user the option to switch searches and

| ZEIT                                                                                                    |
|----------------------------------------------------------------------------------------------------|
|                                                                                                    |
| CONGRATULATIONS!<br>YOU ARE BOOKED!                                                                                                    |
| TRIP REVIEW                                                                                                    |
| $\star \star \star \star \star \star$                                                                                                    |
| 1869<br>neuschwanstein castle<br>- France Art and Culture<br>Adventure<br><u>AMENITIES</u><br>Kitchen   Bathroom<br>Lake view   Fireplace<br>Real time Internet connection<br>Guest Castle Suite on site<br>Neuschwanstein, Bravria<br>(sleeps up to 4 people) |
|                                                                                                    |
| you@domain.com                                                                                                    |
| Subscribe                                                                                                    |
|                                                                                                    |
| CONTACT                                                                                                    |
| E-Mail                                                                                                    |
| Phone                                                                                                    |
| Address                                                                                                    |
| ZEIT                                                                                                    |
| 1 All in one page is the order                                                                                                    |

contirmation and details page the user will get after they have made their payment.